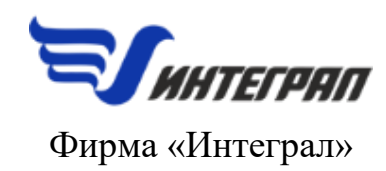

# «Импорт КПТ»

Программный модуль для импорта xml-файлов с данными о Кадастровом плане территории в ГИС-программы

Версия 1

# Руководство пользователя

Санкт-Петербург 2024 год

#### ОТ РАЗРАБОТЧИКОВ ПРОГРАММЫ

Фирма «Интеграл» рада предложить вам программный продукт для помощи в разработке проектов санитарно-защитных зон предприятий. Мы искренне надеемся, что выбор нашей программы не разочарует вас, и вы найдете данный программный продукт удобным инструментом в работе.

Хочется подчеркнуть, что вы всегда можете рассчитывать на нашу помощь в освоении и эксплуатации программы. Все консультации оказываются бесплатно и бессрочно. Вы можете задавать Ваши вопросы по электронной почте (eco@integral.ru), почтой (191036, Санкт-Петербург, 4-я Советская ул., 15 Б), а также звонить нам по многоканальному телефону ((812) 7401100). Отправить вопрос вы можете также при помощи специальной формы на нашем сайте (integral.ru). Задать вопросы, а также пообщаться с коллегами – другими пользователями наших программ — вы можете на нашем экологическом форуме (forum.integral.ru). Некоторую полезную информацию о программе вы можете найти в роликах на нашем канале YouTube (youtube.com/IntegralLtd) и аналогичных видеосервисах.

При обращении с вопросами по программам просим иметь под рукой номер вашего электронного ключа (указан на ключе и на вкладыше в коробку компакт-диска) или регистрационный номер организации-пользователя (выводится в окне «О программе»). Это позволит значительно ускорить работу с вашим вопросом.

С удовольствием выслушаем любые ваши замечания и предложения по совершенствованию этой и других наших программ.

Благодарим вас за выбор и желаем приятной и эффективной работы!

## О программе

Основное назначение модуля «Импорт КПТ» – импорт кадастровых планов территорий (КПТ).

«Импорт КПТ» — не самостоятельная программа. Этот модуль может быть запущен из таких программ, как УПРЗА «Эколог», «Эколог-Шум», «СЗЗ-Эколог» и «Инвентаризация».

#### Нормативная база:

• Приказ Росреестра от 25.12.2023 № П/0554 «О размещении на официальном сайте Федеральной службы государственной регистрации, кадастра и картографии в информационно-телекоммуникационной сети "Интернет" XML-схем, используемых для формирования документов, карты (плана) объекта землеустройства в формате XML, направляемых в форме электронных документов в орган регистрации прав органами государственной власти, органами местного самоуправления в порядке межведомственного информационного взаимодействия, в части сведений о границах, зонах, территориях, для внесения в реестр границ Единого государственного реестра недвижимости»

#### Возможности:

- Импорт КПТ из xml-файла;
- Выборочный импорт объектов из файла;
- Работа с данными, находящимися в нескольких системах координат;
- Заполнение названий объектов на основе их назначения и вида использования.

#### Форматы XML-файлов для импорта:

- KPT\_v10
- extract\_cadastral\_plan\_territory\_v01

#### Особенности:

- Общий модуль для УПРЗА «Эколог» 4.70 (и выше), «Эколог-Шум» 2.6 (и выше) и «Инвентаризации» 3.50 (и выше).
- Модуль входит в стоимость программы «СЗЗ-Эколог» 2.0.

### Порядок работы с модулем

При установке модуля «Импорт КПТ» во всех ГИС-программах появляется возможность импорта xml-файла.

Импорт данных следует осуществлять до настройки систем координат (п. 4.2 в инструкции к «СЗЗ-Эколог», которую можно найти на странице программы на сайте integral.ru).

#### Импорт XML-файла

- 1. Функция импорта КПТ из XML вызывается через меню «Проект» «Импорт топоосновы» «Файлы Росреестра КПТ-10 и КПТ-11».
- 2. В открывшемся окне «Открыть файл КПТ» следует выбрать нужный файл формата XML и нажать «Открыть»:

| 學 Открыть файл                                               | в формате XML                                                                                                    |                                                                                                    | ×              |
|--------------------------------------------------------------|----------------------------------------------------------------------------------------------------|----------------------------------------------------------------------------------------------------|----------------|
| Папка:                                                       | \mu XML                                                                                                    | 💽 🎯 😥 📂 🖽 -                                                                                                    |                |
| Недавние<br>места<br>Рабочий стол<br>Библиотеки<br>Компьютер | Имя<br>78_15_000000_2018-11-30_kpt10.xml<br>78_15_0008015_2018-09-10_kpt10.xml<br>78_32_0008010_2018-09-10_kpt10.xml | ▼         Дата измене         ▼         Тип           03.12.2018         18:31         Файл "XMI           10.09.2018         14:53         Файл "XMI           10.09.2018         14:52         Файл "XMI | L"<br>L"<br>L" |
| (ф)<br>Сеть                                                  | Имя файла:                                                                                                    |                                                                                                    | рыть           |
|                                                              | Тип файлов:   файлы XML (*xml)                                                                                       |                                                                                                    | мена           |

3. На следующем шаге откроется окно «Импорт КПТ из формата XML» (только для «extract\_cadastral\_plan\_territory\_v01»), в котором можно изменить то, какие объекты будут или не будут импортированы в программу. Например, можно исключить границы между субъектами РФ для ускорения и успешного проведения импорта.

| Импорт КПТ из формата XML                                                               |                        |            |                 |               |        |  |
|-----------------------------------------------------------------------------------------|------------------------|------------|-----------------|---------------|--------|--|
| Объекты                                                                                 |                        |            |                 |               |        |  |
| местоположение квартала                                                                 |                        |            |                 |               |        |  |
| 🗹 земельные участки                                                                     | Добавить в название:   | 🗹 вид 🛛 🗹  | характеристики  | использование | адрес  |  |
| 🗹 здания                                                                                | Добавить в название:   | 🗹 назначе  | ение 🗌 использо | вание 🗌 адрес |        |  |
| Сооружения                                                                              | Добавить в название:   | 🗹 назначе  | ение 🗌 адрес    |               |        |  |
| 🗹 объекты незавершенного строительства                                                  | Добавить в название:   | 🗹 назначе  | ение 🗌 адрес    |               |        |  |
| Зоны и границы для визуализации                                                         |                        |            |                 |               |        |  |
| Объекты следующих типов будут импортирова                                               | ны и доступны как обыч | ные объект | ты:             |               |        |  |
| 🗹 зоны (ЗОУИТ и прочие)                                                                 | Добавить в название:   | 🗹 вид 🛛    | 🛛 тип           |               |        |  |
| 🗌 границы населённых пунктов                                                            |                        |            |                 |               |        |  |
| 🗌 береговые линиии                                                                      |                        |            |                 |               |        |  |
| Зоны и границы для экспорта (СЗЗ-Эколог)                                                |                        |            |                 |               |        |  |
| Объекты следующих типов будут сохранены для дальнейшего экспорта средствами СЗЗ-Эколог: |                        |            |                 |               |        |  |
| 🗌 границы между субъектами Российской Федерации                                         |                        |            |                 |               |        |  |
| 🗹 границы муниципальных образований                                                     |                        |            |                 |               |        |  |
|                                                                                         |                        |            |                 |               |        |  |
|                                                                                         |                        |            | 💛 Импортироват  | ъ             | Отмена |  |

4. На последнем этапе импорта можно настроить соответствие систем координат. Это необходимо в том случае, если данные в файле XML представлены не в одной, а в нескольких СК. Переключившись на вариант «Настроить соответствие систем координат», можно проверить, сколько СК находится в файле: даже если СК несколько, но они представляют одну МСК (это должно быть видно из названия), можно вернуться на вариант «Импортировать в автоматическом режиме» и завершить импорт. После успешного импорта произойдёт следущее:

• В дереве слоёв в категории «Пользовательские» появится новый контейнер слоев «Кадастровый план территории...», содержащий данные из XML-файла. В названии слоя будет указана дата и время проведения импорта:

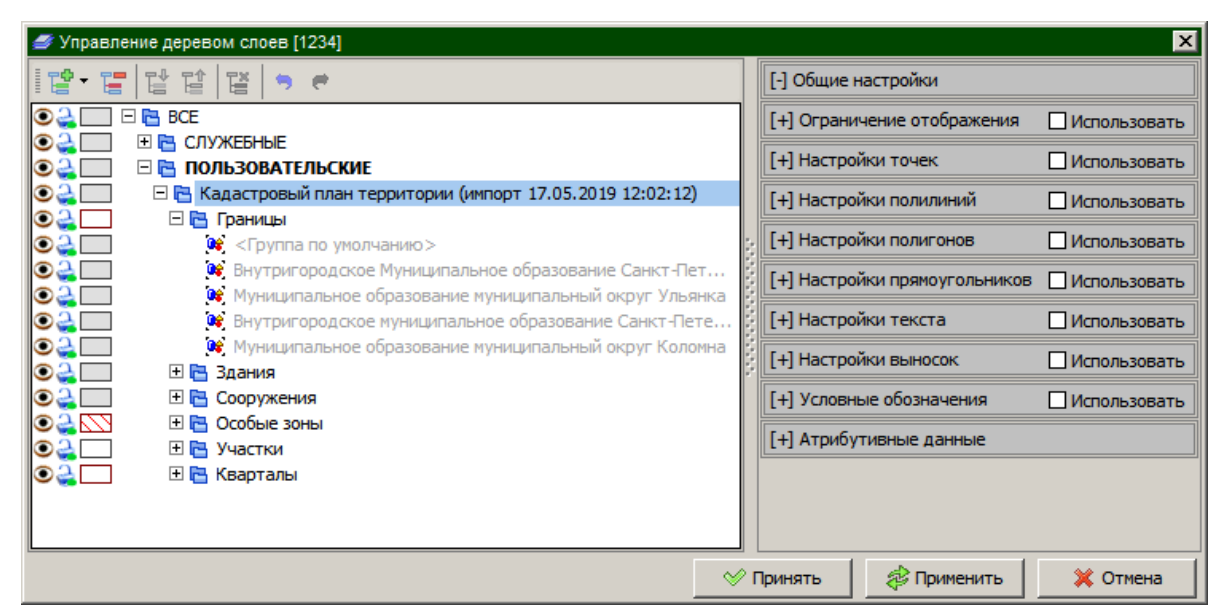

• В структуре систем координат появятся новые системы координат. Название и параметры СК будут взяты из данных xml-файла. Подробнее про кадастровую СК и работу с системами координат — в «Инструкции по системам координат» (integral.ru/xyz).

| 🔛 Настройка дерева систем координат                                                                                                    |                                                                                                    | l × |  |
|----------------------------------------------------------------------------------------------------|----------------------------------------------------------------------------------------------------|-----|--|
| настроика дерева систем координат<br>1         1         1         1         1         1         1         1         1         1         1         1         1         1         1         1         1         1         1         1         1         1         1         1         1         1         1         1         1         1         1         1         1         1         1         1         1         1         1         1         1         1         1         1         1         1         1         1         1         1         1         1         1         1         1         1         1         1         1         1         1         1         1         1         1         1         1         1         1         1         1         1         1         1         1         1         1         1         1         1         1         1         1         1         1         1         1         1         1         1         1         1         1         1         1         1         1         1         1         1         1         1         1         1         1 | Свойства системы координат<br>Название мск 64<br>Сдвиг по горизонтали, м 0<br>Сдвиг по вертикали, м 0<br>Угол поворота, градусов 90                                                 |     |  |
|                                                                                                    | <ul> <li>✓ Левая</li> <li>Использующих объектов (фигур), шт: 144</li> <li>В том числе в дочерних СК: 0</li> <li>✓ Ок</li> <li>✓ Ок</li> <li>✓ Применить</li> <li>✓ Отмен</li> </ul> | ia  |  |

#### Возможности при работе с данными Росреестра

В результате импорта программа принимает не только сами объекты, но и:

 полную структуру данных (на рисунке ниже — вид дерева слоёв с данными из XMLфайла):

| •     | 🖂 陆 Кадастровый план территории (импорт 17.05.2019 12:17:22) |
|-------|--------------------------------------------------------------|
| ● 🔔 🗔 | 🛨 🔁 Границы                                                  |
| •     | 🛨 🔁 Здания                                                   |
| •     | 🕀 🔁 Сооружения                                               |
|       | 🕀 🔁 Особые зоны                                              |
| ● 🚑 🗔 | 🕀 🔁 Участки                                                  |
| 02    | 🛨 🔁 Кварталы                                                 |

• всю атрибутивную информацию об объектах (на рисунке ниже — вид атрибутивной таблицы слоя «Кадастровый план территории...»):

| Ат | Атрибутивные данные текущего слоя |            |                                                                           |                                                           |   |
|----|-----------------------------------|------------|---------------------------------------------------------------------------|-----------------------------------------------------------|---|
|    | 8                                 | N₽         | Название                                                                  | Ограничения                                               |   |
|    |                                   | 78.15.2.43 | Охранная зона "Трансформаторная подстанция №6349"                         | Предусмотрено III гл., п.8-11 Постановления Правительства |   |
|    |                                   | 78.15.2.45 | Охранная зона "Распределительная подстанция №6350"                        | Предусмотрено III гл., п.8-11 Постановления Правительства |   |
|    |                                   | 78.15.2.57 | Охранная зона вестибюля «Ленинский проспект-2» с подземны                 | При установлении охранной зоны предусматриваются опред    |   |
|    |                                   | 78.15.2.54 | Охранная зона подземного комплекса ст. м. «Ленинский просп                | При установлении охранной зоны предусматриваются опред    |   |
|    |                                   | 78.15.2.58 | Охранная зона вестибюля «Ленинский проспект-1» с подземны                 | При установлении охранной зоны предусматриваются опред    |   |
|    |                                   | 78.15.2.38 | Охранная зона "Трансформаторная подстанция №6327"                         | Предусмотрено III гл., п.8-11 Постановления Правительства |   |
|    |                                   | 78.15.2.46 | Охранная зона "Трансформаторная подстанция №6329"                         | Предусмотрено III гл., п.8-11 Постановления Правительства |   |
|    |                                   | 78.15.2.64 | Охранная зона центрального теплового пункта                               | Ограничение в использовании, согласно Приказу Министерст  |   |
|    |                                   | 78.15.2.28 | Охранная зона "Трансформаторная подстанция №6747"                         | Предусмотрено III гл., п.8-11 Постановления Правительства |   |
|    |                                   | 78.15.2.31 | Охранная зона "Трансформаторная подстанция №6398"                         | Предусмотрено III гл., п.8-11 Постановления Правительства |   |
|    |                                   | 78.15.2.30 | Охранная зона "Трансформаторная подстанция №6326"                         | Предусмотрено III гл., п.8-11 Постановления Правительства |   |
|    |                                   | 78.15.2.32 | Охранная зона <sup>®</sup> Трансформаторная подстанция №6323 <sup>®</sup> | Предусмотрено III гл., п.8-11 Постановления Правительства |   |
|    |                                   | 78.15.2.42 | Охранная зона "Трансформаторная подстанция №6428"                         | Предусмотрено III гл., п.8-11 Постановления Правительства |   |
|    |                                   | 78.15.2.36 | Охранная зона "Трансформаторная подстанция №6427"                         | Предусмотрено III гл., п.8-11 Постановления Правительства |   |
|    |                                   | 70 15 2 00 | o                                                                         | n×                                                        | - |

Каждый объект можно использовать в целях проектирования СЗЗ предприятия. Для этого нужно:

1. Найти и выделить нужный объект (или несколько):

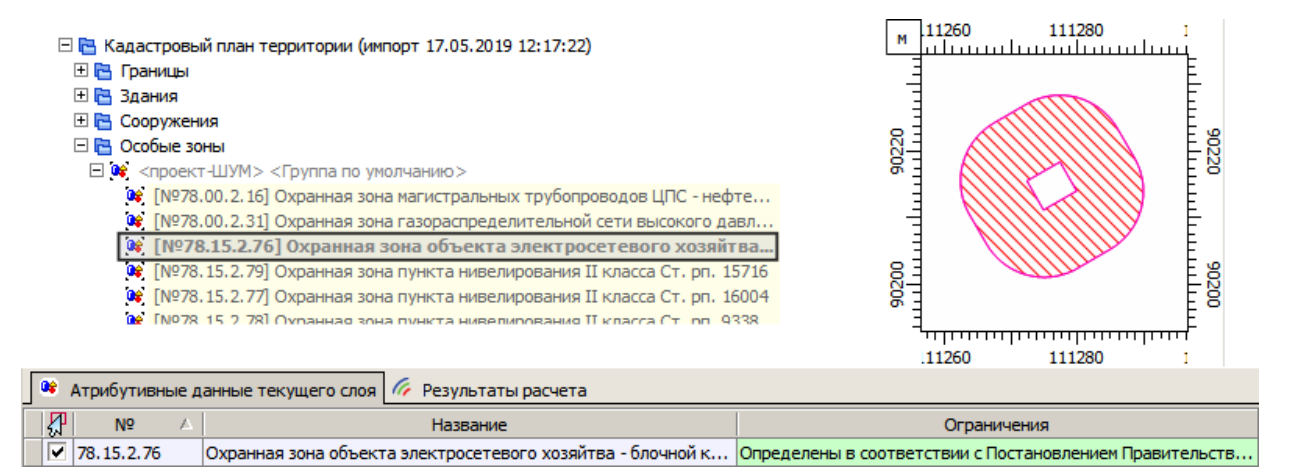

- 2. Скопировать объект в буфер обмена
  - сочетанием кнопок Ctrl+C;
  - функцией «Копировать выделенные фигуры в буфер обмена» (в меню «Правка»);
  - функцией «Копировать выделенные фигуры в буфер обмена» (в контекстном меню по нажатию правой кнопки мыши);
- 3. Сделать активным (выделить) слой назначения;
- 4. Вставить скопированный объект из буфера обмена
  - сочетанием кнопок Ctrl+V;
  - функцией «Вставить фигуры из буфера обмена» (в меню «Правка»);

- функцией «Вставить фигуры из буфера обмена» (в контекстном меню по нажатию правой кнопки мыши);
- функцией «Специальная вставка» (сочетанием Ctrl+Shift+V или из меню «Правка»).

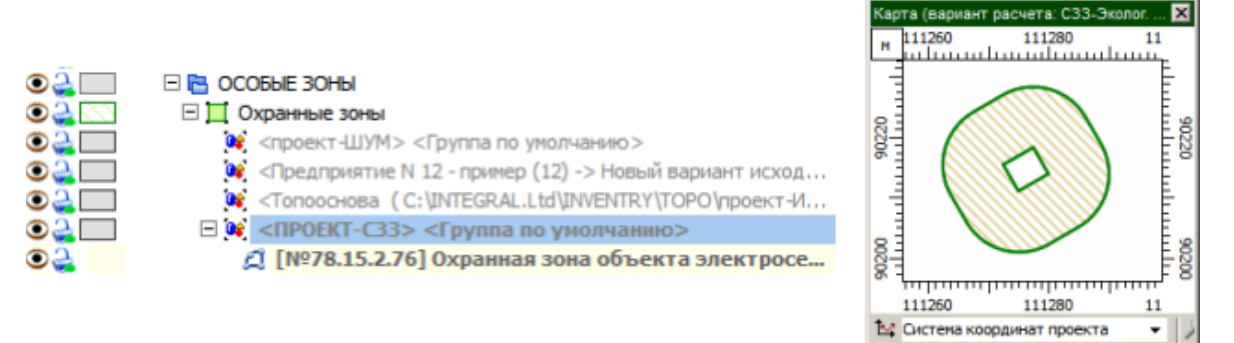

В заключение мы еще раз хотели бы подчеркнуть, что Вы всегда можете рассчитывать на нашу поддержку во всех аспектах работы с программой. Если Вы столкнулись с проблемой, не описанной в настоящем Руководстве, просим Вас обратиться к нам по координатам, указанным на сайте integral.ru.